### **REPUBLIQUE ALGERIENNE DEMOCRATIQUE ET POPULAIRE**

## Ministère de l'enseignement supérieur et de la recherche scientifique Direction des Réseaux et Systèmes d'Information et de Communication Universitaires

# Guide d'utilisation de l'application web pour les projets CNEPRU

NB : L'application étant en cours de test avec le concours d'un nombre restreint d'établissements, ce guide est également concerné par vos éventuelles et probables remarques, prière nous les communiquer. Merci !

# Sommaire

# Introduction

- 1. Connexion
- 2. Authentification
- 3. Interface Etablissement
- 4- Interface Chef Projet (Enseignant Chercheur)
- 5- Interface Expert (en cours d'élaboration)

# **Introduction:**

Ce guide s'adresse aux **chefs de projets** pour leur permettre de soumissionner de nouveaux projets de recherche, de saisir les bilans des projets en cours et de consulter les avis des experts et les réponses à leurs différentes requêtes, **aux responsables des établissements** pour valider les projets soumis et les requêtes de leur personnel enseignant chercheur et **aux experts** pour expertiser les nouvelles soumissions ainsi que les bilans des projets en cours.

A cet effet, le guide d'utilisation est organisé en quatre parties :

- 1. Connexion
- 2. Chef de Projets
- 3. Etablissement
- 4. Expert

#### 1. Connexion:

Pour accéder à l'application il y a deux méthodes :

a. Allez au site du ministère de l'enseignement Supérieur et la recherche scientifique <u>https://www.mesrs.dz</u>

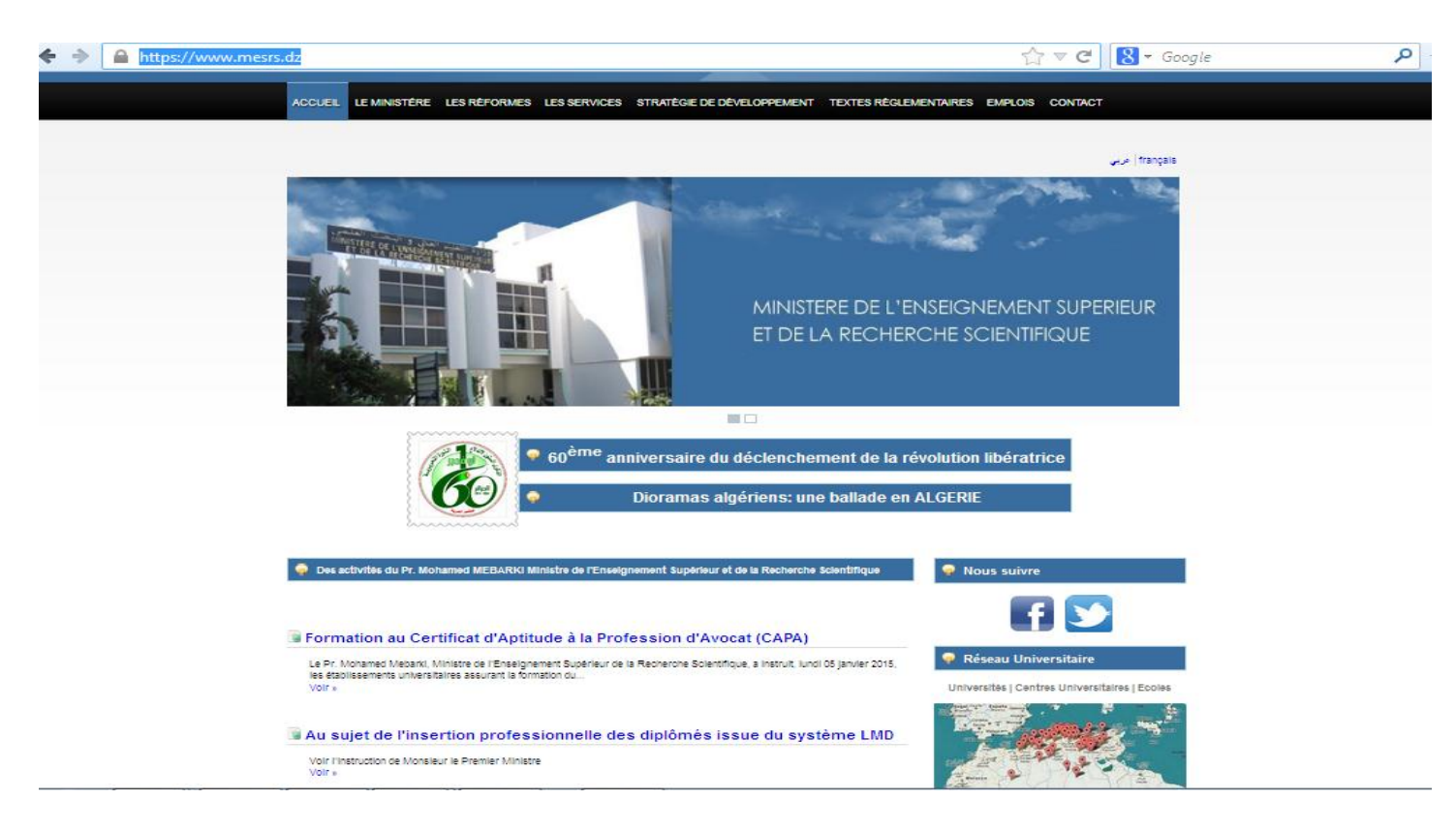

- Site MESRS -

Puis cliquer sur le bouton Projet CNEPRU

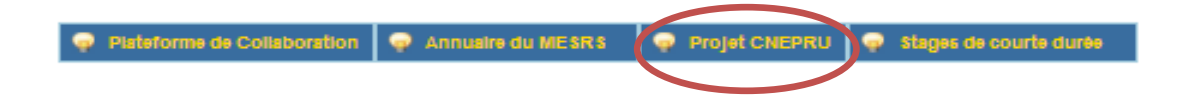

b. Tapez L'adresse (URL) de l'application est : <u>http://www.cnepru-mesrs.dz/cnepru</u>

La saisie de l'URL permet d'accéder à la page d'accueil de l'application

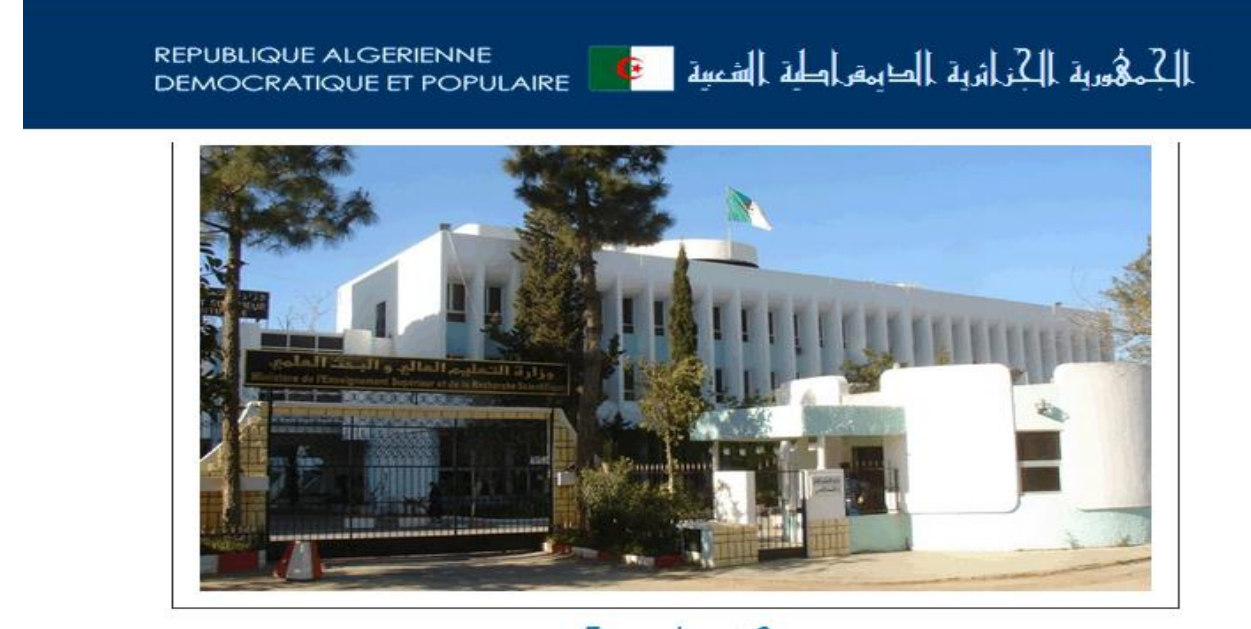

عربي Français

Système de gestion de projet CNEPRU © mesrs 2015 L'application est en phase de test. Si vous rencontrer des problèmes, veuillez contacter à l'adresse f.haddadi@mesrs.dz

-Page d'accueil-Le choix de la langue n'est donné que pour les chercheurs pour l'instant,

### c. Authentification :

| •••••                |                                                                                                    |
|----------------------|----------------------------------------------------------------------------------------------------|
|                      |                                                                                                    |
| Sélectionner un type |                                                                                                    |
| Sélectionner un type |                                                                                                    |
| Chercheur            |                                                                                                    |
| Etablissement        |                                                                                                    |
|                      | u BOUMERDES   Sélectionner un type  Sélectionner un type  Administrateur Chercheur  Etablissement Export |

La saisie de l'identifiant et du mot de passe l'identifiant, mot de passe et choisir le type d'utilisateur ) sur la page d'authentification permettent d'accéder à l'application. Si l'un et/ou l'autre

de ces 3 éléments est mal saisi, un message d'erreur apparaît :

| Authentification       |                             |              |
|------------------------|-----------------------------|--------------|
| Vous informations d'au | thentifications n'ont pas é | té reconnue: |
| Nom utilisateur        |                             |              |
| Mot de passe           |                             |              |
| Type utilisateur       | Sélectionner un type        | •            |
|                        | Connexion Annuler           |              |
|                        |                             |              |

-Page d'erreur-

Une fois l'identifiant et le mot de passe correctement saisis, cliquez sur « **Connexion** » pour accéder à l'interface principale attribué pour chaque type d'utilisateur.

| Ministère de l'Enseign   | ement Supérieur et de la Recherche So<br>ث العامي<br>وفي العامي                                                                                                    | cientifique<br>العالي و البحد       | ة التعليم | وزار                     |                     |  |
|--------------------------|----------------------------------------------------------------------------------------------------|-------------------------------------|-----------|--------------------------|---------------------|--|
| Lu. Acceuil<br>boumerdes | Liste des Bilan Demandes<br>Projets                                                                                                    | Expertise Expertise<br>projet Bilan | Chercheur | Modifier mot de<br>passe | <b>O</b> éconnexion |  |
|                          |                                                                                                    |                                     |           |                          |                     |  |
|                          |                                                                                                    |                                     |           |                          |                     |  |
|                          | Les responsables sont priés de procéder à la validation des RECOURS ainsi que les<br>BILANS et les nouveaux PROJETS qui n'ont pas pu être soumis lors de la session<br>ordinaire. Lors de votre validation, et en cas d'apparition plus d'une fois, du même projet ou<br>du même bilan<br>prière de ne valider qu'un seul (en cochant la case Accepté ou Rejeté), laissez vides les cases<br>(Accepté ou Rejeté) des autres.<br>Nous comptons énormément sur votre collaboration. Considérations distinguées. |                                     |           |                          |                     |  |
|                          | ©ME                                                                                                    | E.S.R.S                             |           |                          |                     |  |

#### d. Etablissement :

#### - Interface d'accueil pour l'établissement-

Le menu du gauche à droit :

- 1. Accueil : Ce bouton vous permet d'accéder à la page principale,
- 2. Liste des projets : Affiche la liste des projets soumis par les équipes de recherche de l'établissement de l'année en cours,
- **3. Bilan** : Affiche la liste des Bilans soumis par les équipes de recherche de l'établissement de l'année en cours,
- 4. Demandes : Liste des demandes (Prolongation, Ajout Membre, Suppression Membre),
- 5. Expertise projet : Résultat d'expertise des projets soumis,

- 6. Expertise Bilan : Résultat d'expertise des bilans soumis,
- 7. Chercheur : Créer un compte CNEPRU pour un enseignant chercheur n'ayant pas un compte,
- 8. Modifier Mot de passe : Vous permet de modifier votre mot de passe.
- e. Chef Projet :

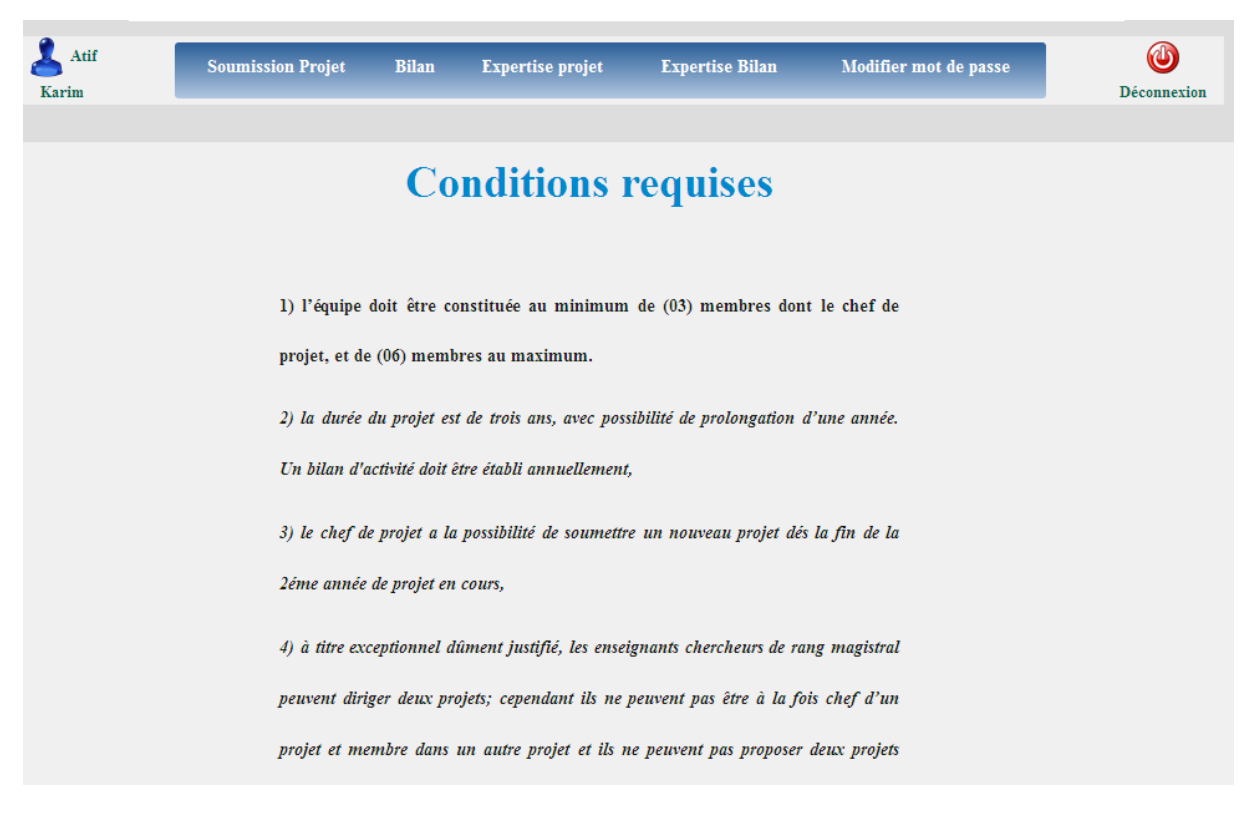

#### - Interface d'accueil pour l'Chercheur-

Le menu principal du gauche à droit :

- 1. Soumission projet : Permet d'envoyer un nouveau projet,
- 2. Bilan : Permet d'envoyer un nouveau projet,
- 3. Expertise projet : Vous permet de voir le résultat d'expertise de votre projet,
- 4. Expertise bilan : Vous permet de voir le résultat d'expertise de votre bilan,
- 5. Modifier Mot de passe : Vous permet de modifier votre mot de passe.